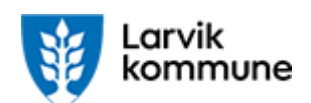

## IPLU og Årsrapport - veileder for innsending av skjema

## IPLU

Last ned malen https://www.larvik.kommune.no/media/rsfhm2l5/iplu-mal.dotx

Lagre den der det er hensiktsmessig og som ivaretar personvern.

Åpne filen - fyll ut og lagre den.

Gå til <u>https://skjema.larvik.kommune.no/sd/dialogue/LK0775/</u> Fyll ut feltene, velg om det er første IPLU eller endring av tidligere IPLU og last opp dokumentet. Du kan laste opp filen i word (.docx) eller PDF (.pdf).

Trykk NESTE og deretter SEND INN.

Dokumentet lagres i barnets mappe i Larvik kommunes arkivsystem og Barnehagemyndigheten står som saksbehandler.

## Årsrapport

Last ned malen <u>https://www.larvik.kommune.no/media/3h1bpeol/aarsrapport-for-spesialpedagogisk-hjelp.dot</u> <u>X</u>

Lagre den der det er hensiktsmessig og som ivaretar personvern.

Åpne filen - fyll ut og lagre den.

Gå til <u>https://skjema.larvik.kommune.no/sd/dialogue/LK0775/</u> Fyll ut feltene, velg årsrapport og last opp dokumentet. Du kan laste opp filen i word (.docx) eller PDF (.pdf).

Trykk NESTE og deretter SEND INN.